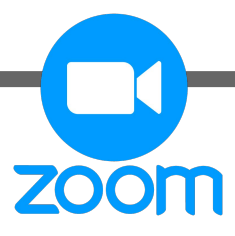

# Zoom Instructions for students using laptops and desktops

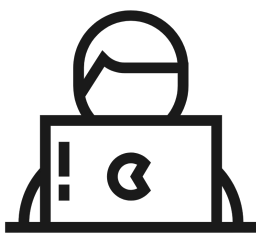

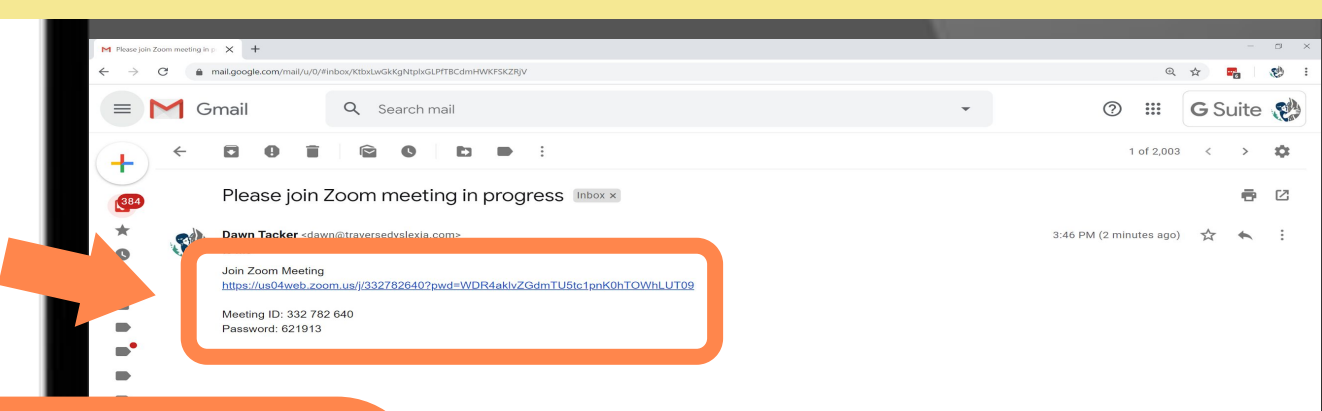

Check your Email <u>Subject:</u> "Please join Zoom meeting in progress" Open and click on the link below "Join Zoom Meeting"

zoom

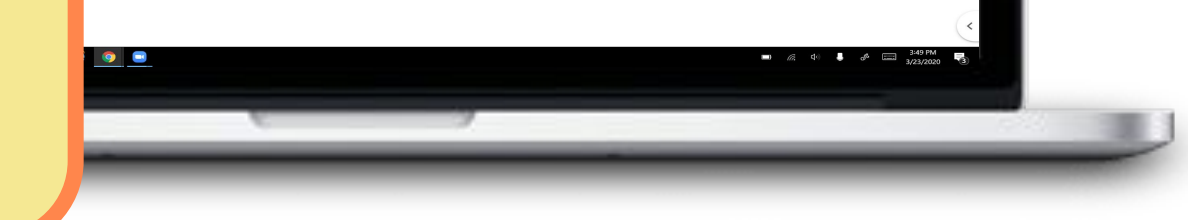

If you see this screen, CLICK the Zoom download file

ZOOM

A pop-up box will appear asking if you would like to allow Zoom to make changes to your computer (not pictured). CLICK YES

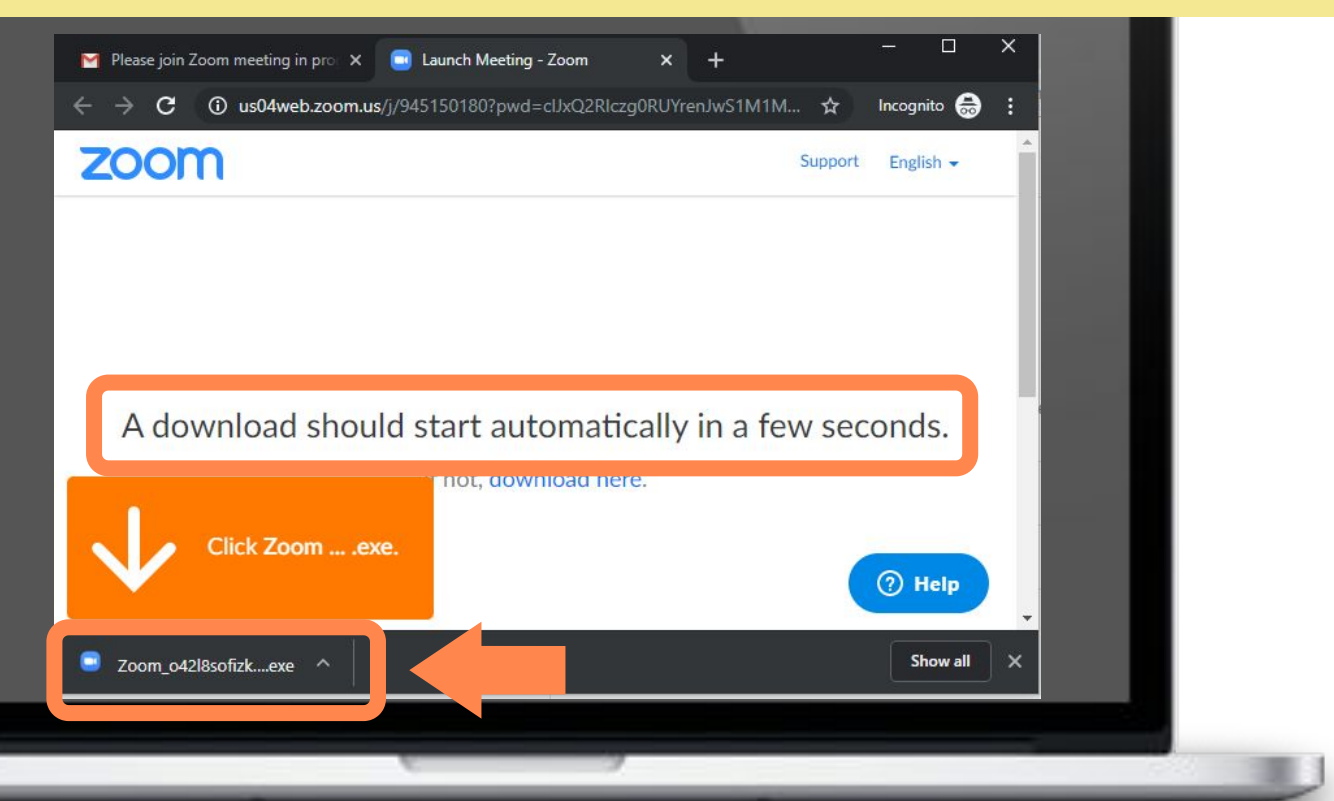

If Zoom does not open automatically, **CLICK** on download & run Zoom

zoom

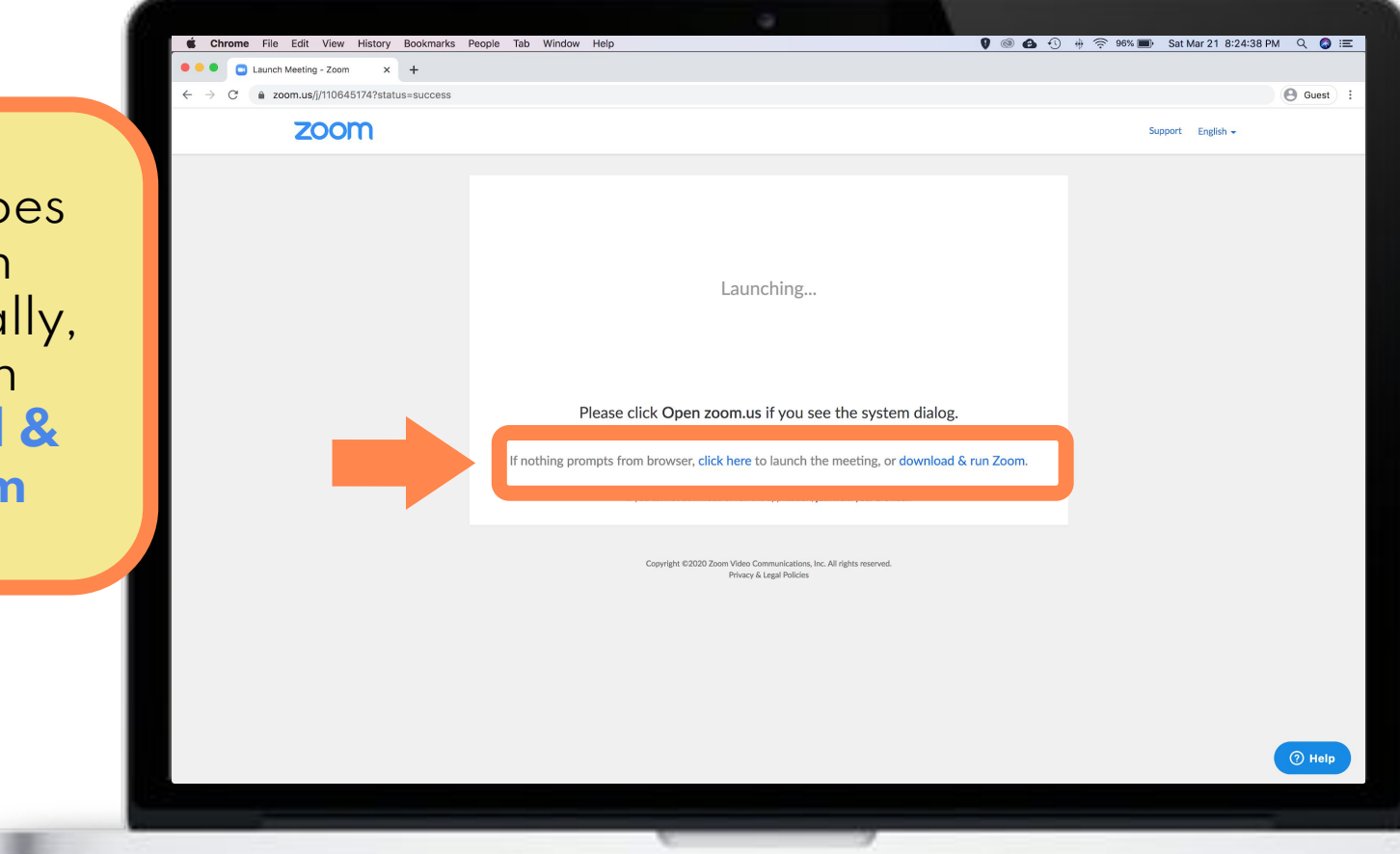

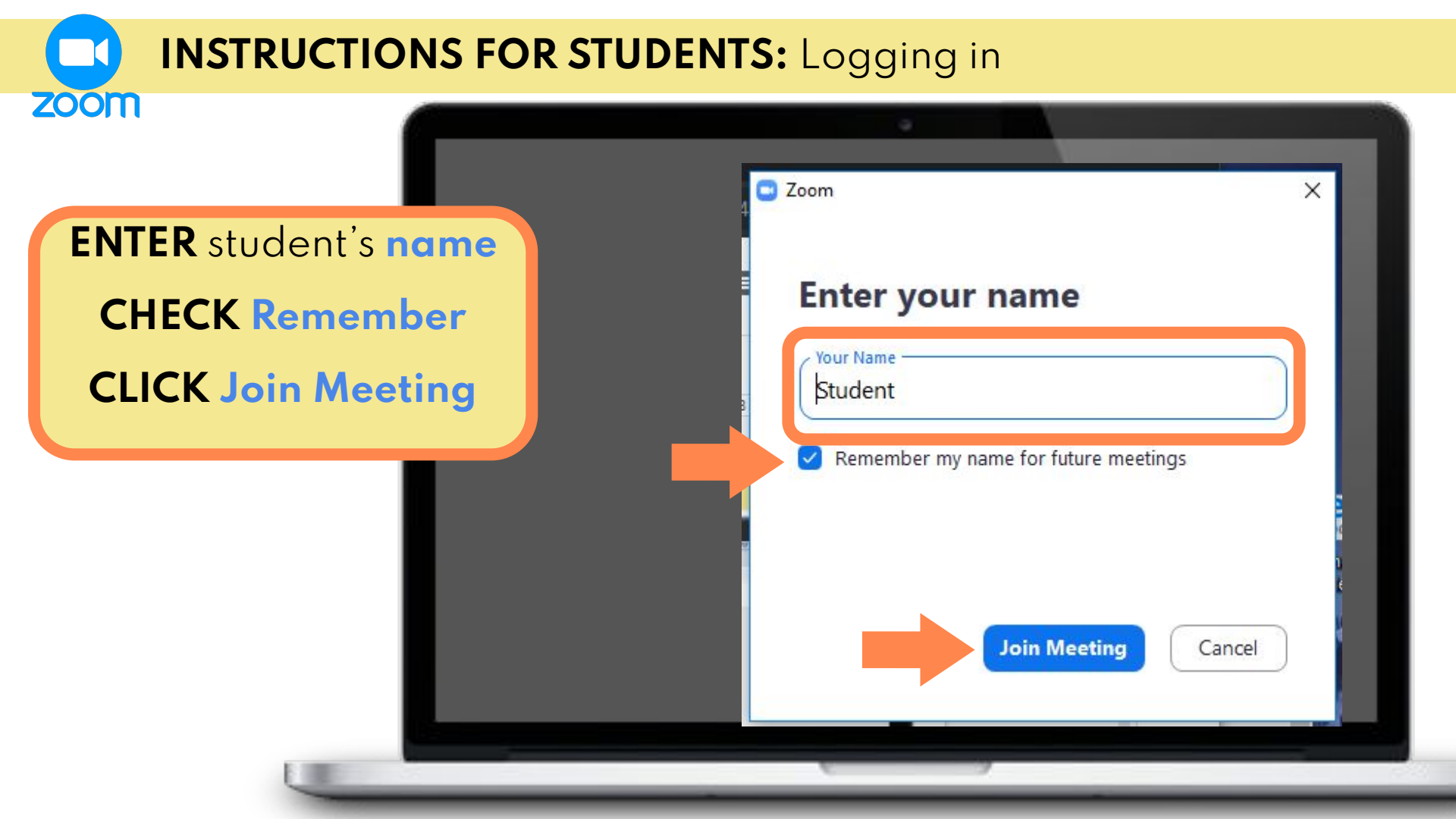

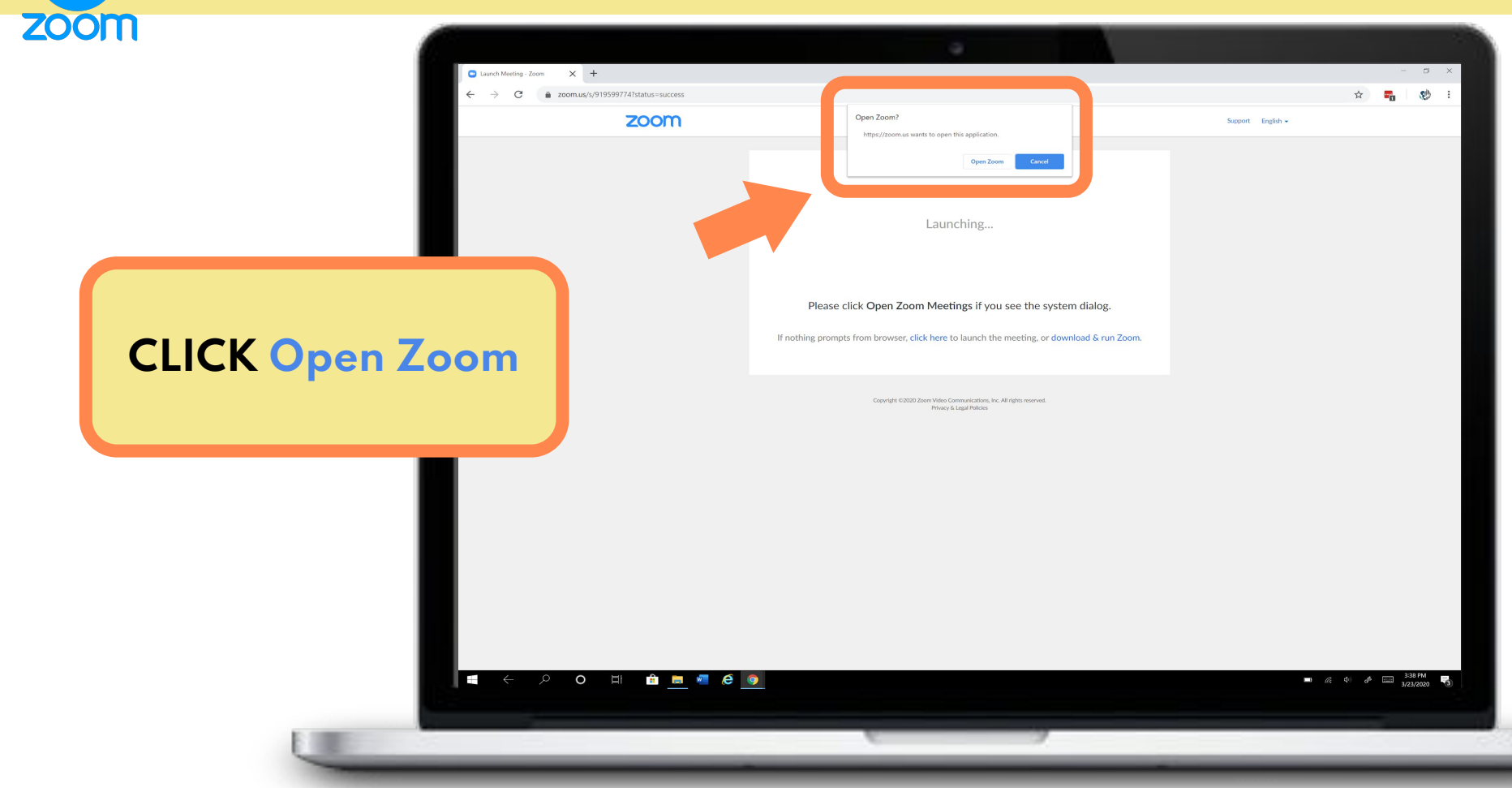

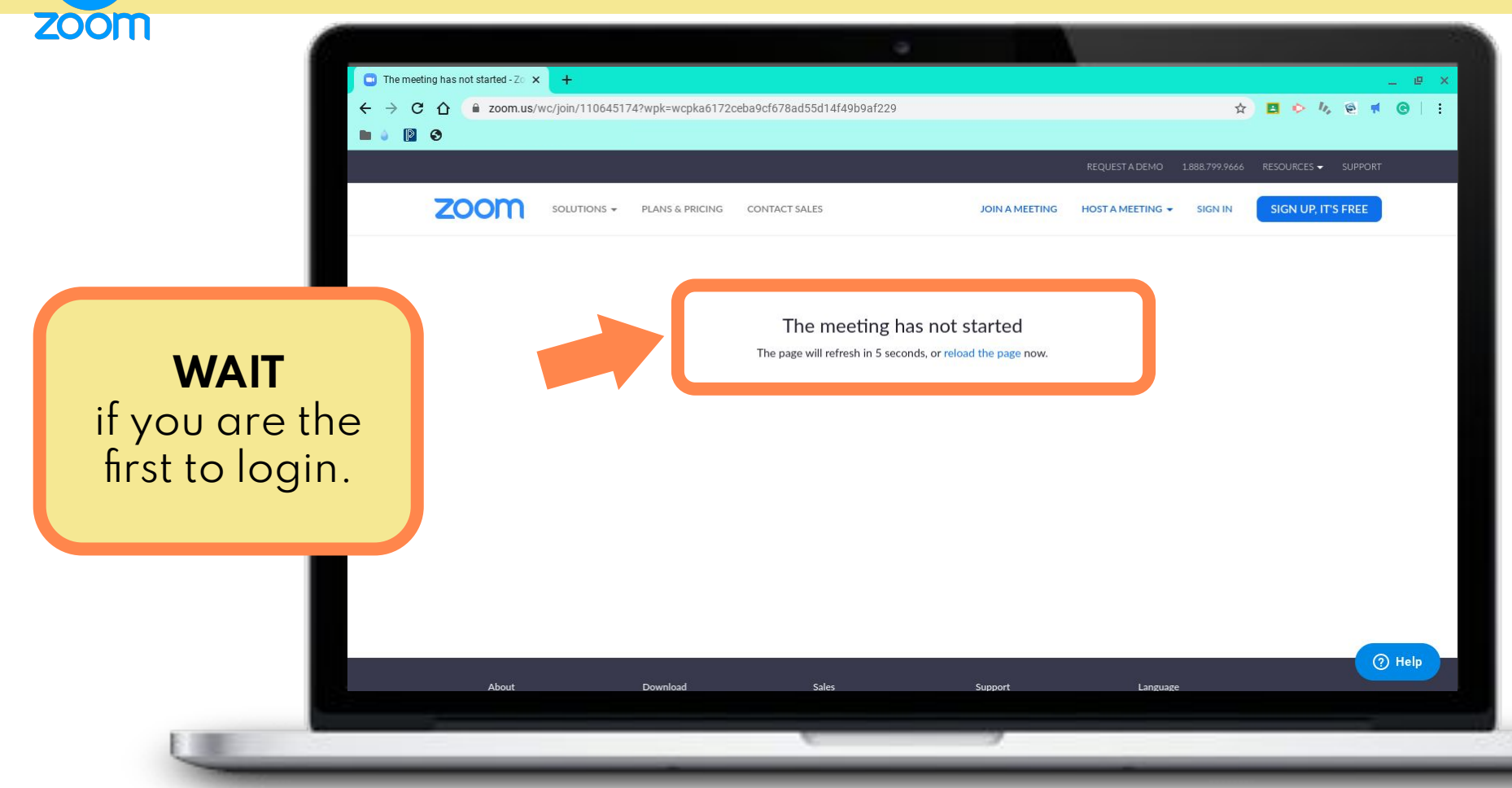

# **INSTRUCTIONS FOR STUDENTS:** Session Settings

|                                                                                                  | C Zoom<br>Ir<br>25 Meeting Topic:           | Talking:<br>Dawn lacker's Zoom Meeting                  | ×                                     |
|--------------------------------------------------------------------------------------------------|---------------------------------------------|---------------------------------------------------------|---------------------------------------|
| First session:<br>CLICK test speak<br>Future sessions:<br>CLICK Join with Cor<br>CHECK Automatic | er and mic<br>nputer Audio<br>ally join box | Join with Computer Audio<br>Test Speaker and Microphone | ×<br>Riczg0R                          |
|                                                                                                  | Automat                                     | tically join audio by computer when joining a meeting   | e e e e e e e e e e e e e e e e e e e |

#### **INSTRUCTIONS FOR STUDENTS:** Session Settings

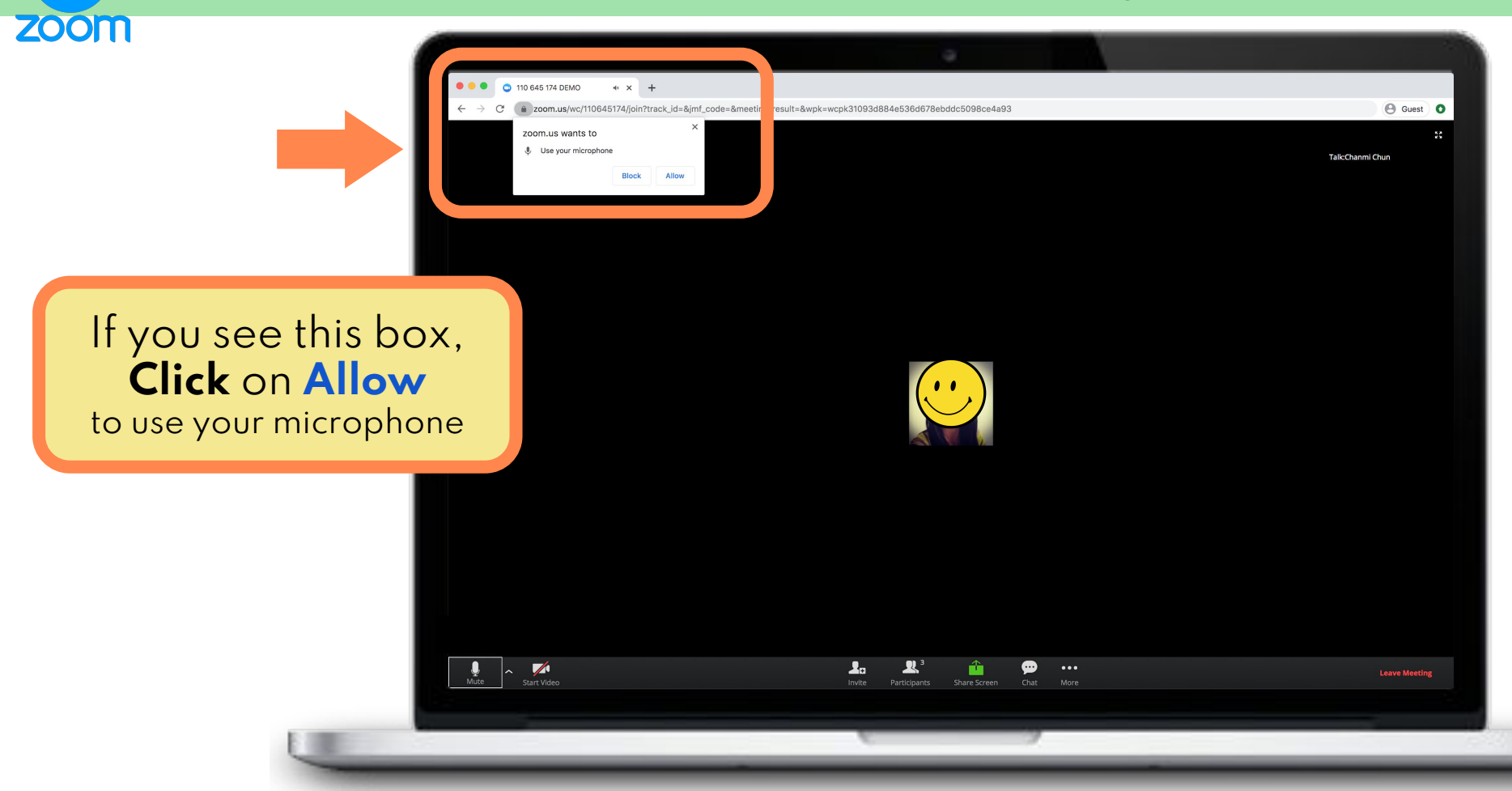

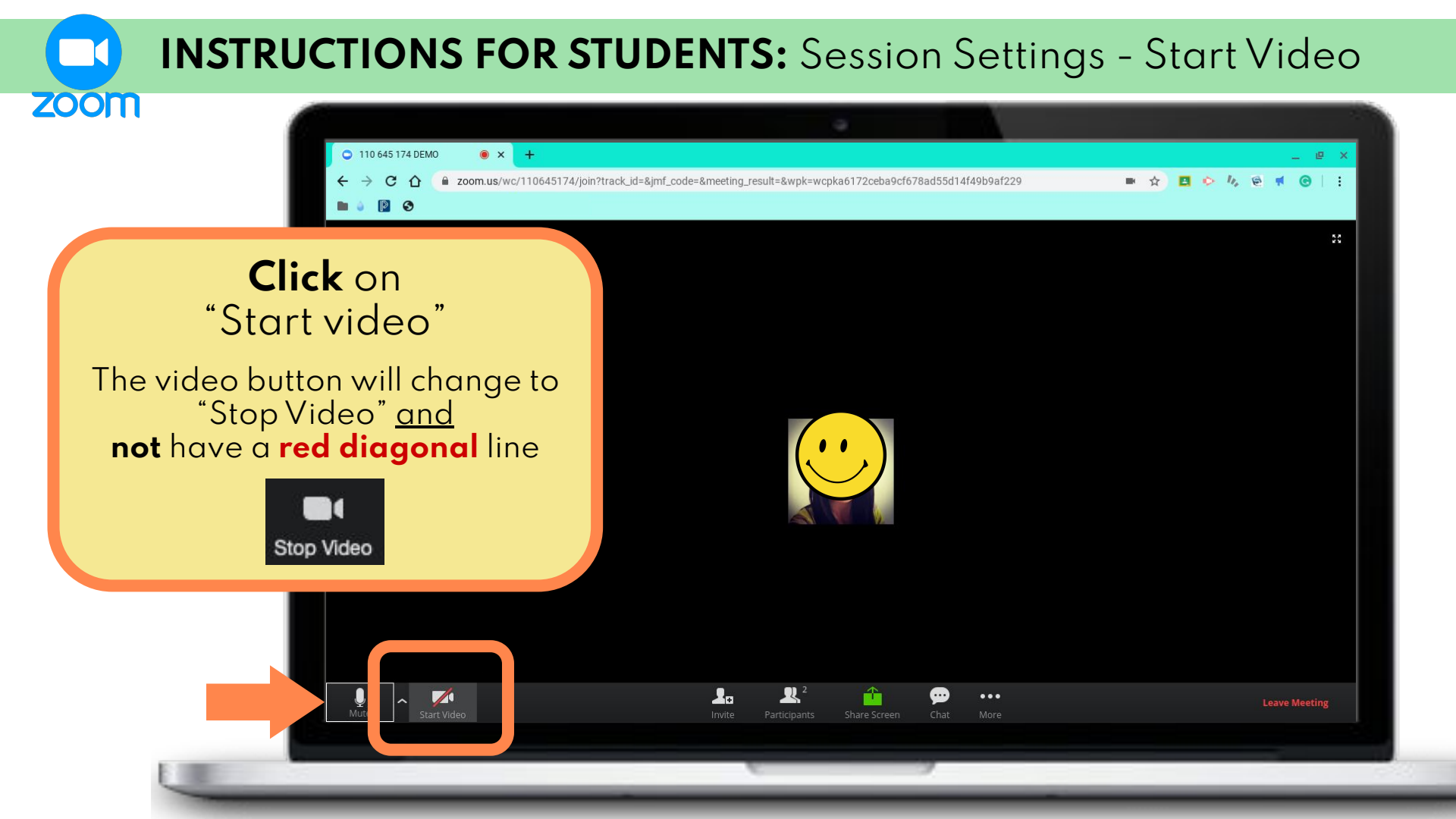

#### **INSTRUCTIONS FOR STUDENTS:** Session Settings - Chat

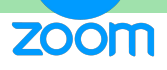

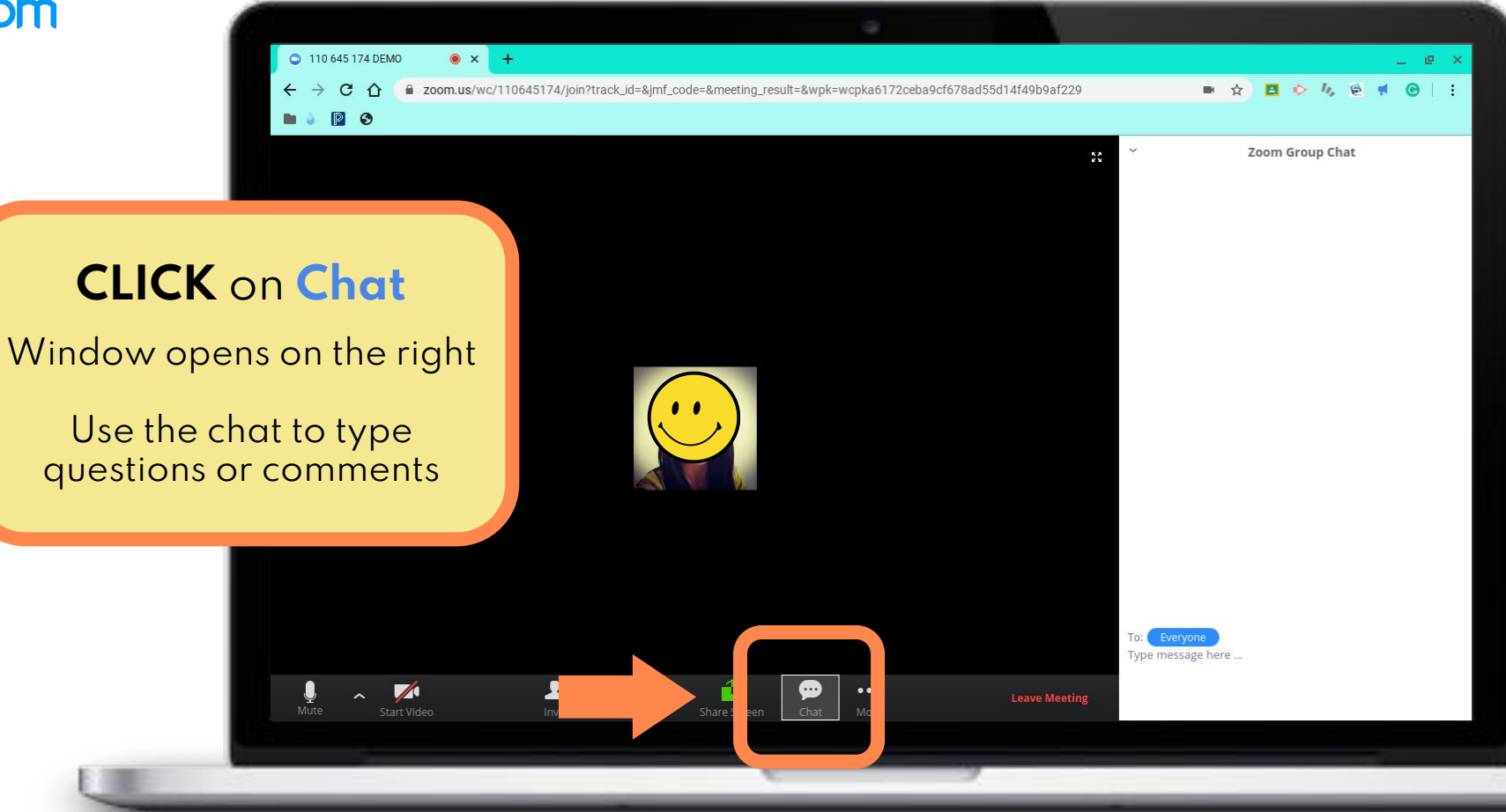

#### **INSTRUCTIONS FOR STUDENTS:** Leave Meeting (Logging Out) ZOOM • × + 110 645 174 DEMO 10 zoom.us/wc/110645174/join?track\_id=&jmf\_code=&meeting\_result=&wpk=wcpka6172ceba9cf678ad55d14f49b9af229 C 0 **Zoom Group Chat** When the session has ended **CLICK** on Leave Meeting pe message here ... **R**<sup>2</sup> **î** 2.

# **INSTRUCTIONS FOR STUDENTS:** Leave Meeting (Logging Out)

#### zoom

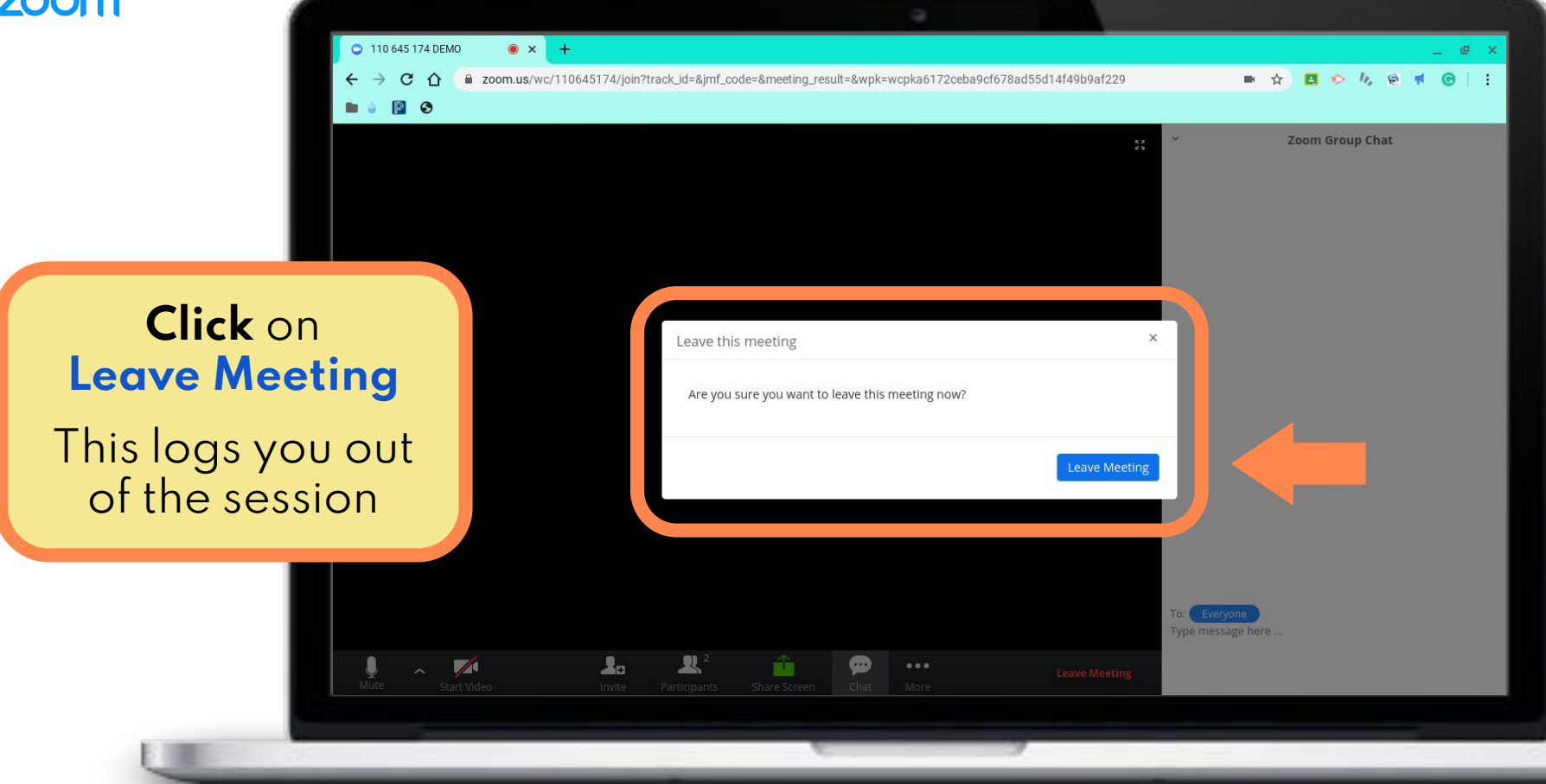

# **INSTRUCTIONS FOR STUDENTS:** End Meeting (Logging Out)

ZOOM

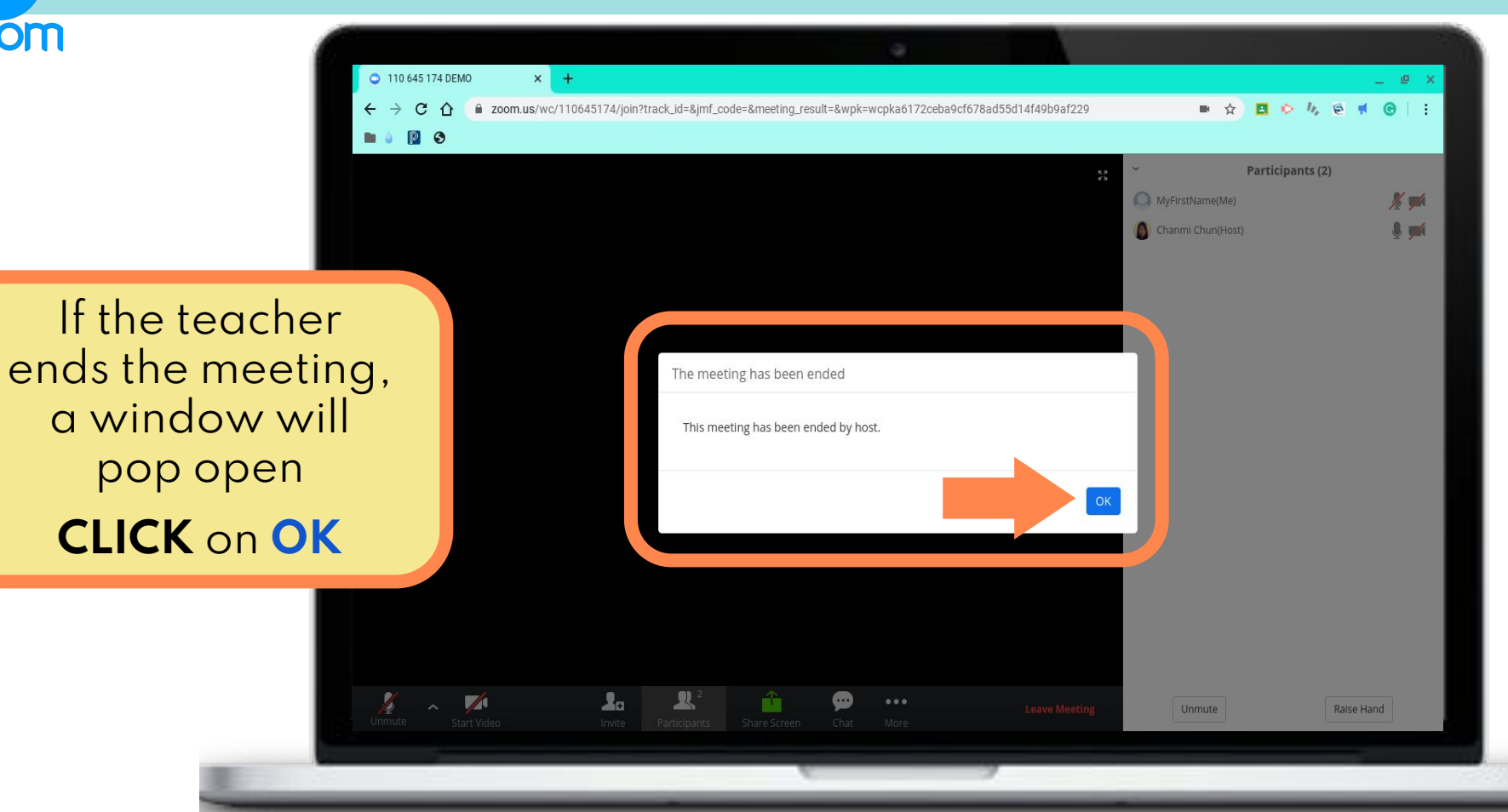